## Sous Mac

## eduVPN

Vous pouvez trouver le client sur https://www.eduvpn.org/client-apps/.

Pour plus d'information, consulter la page du CSN : <u>https://csn.insa-</u>

toulouse.fr/fr/services/etudiant/transverses.html#accedervpninsa

## Section dépréciée :

Depuis septembre 2024, l'INSA incite à utiliser eduVPN (<u>https://www.eduvpn.org/</u>) [voir section précédente].

Depuis la nouvelle mise à jour macOS Catalina 10.15, les applications 32bits ne sont plus prises en charge par votre mac. Dans ce cas, veillez à installer le logiciel adéquat.

Pour macOS 10.15 et ultérieur :

- Télécharger puis ouvrir le logiciel Forticlient depuis ce site pour Apple macOS
- Cliquer sur **FortiClientUpdate** pour installer le logiciel.
- Lancer le logiciel **FortiClient** que vous trouverez dans la section Application du Finder.
- Remplir les champs comme sur l'image ci dessous :

| Editer la connex                      | ion VPN                                                                                            |                                                  |                          |   |           |
|---------------------------------------|----------------------------------------------------------------------------------------------------|--------------------------------------------------|--------------------------|---|-----------|
| VPN                                   | VPN SSL                                                                                            | VPN IPsec                                        |                          |   |           |
| Nom de la connexion<br>Description    | VPN INSA                                                                                           | THE PAC                                          |                          |   |           |
| Passerelle distante                   | vpninsa-toulouse.fr<br>Ajout d'une passerelle distante<br>Port personnalisé 443                    |                                                  | ×                        |   |           |
| Certificat Client<br>Authentification | [Demander à la connexion] Demander à l'ouverture de la connexion Ne pas alerter en cas de certific | Sauvegarder k d'authentifica at serveur invalide | es informations<br>ation | 0 | Désactive |
| 1                                     | Annuler Sauvega                                                                                    | rder                                             |                          |   |           |
|                                       |                                                                                                    |                                                  |                          |   |           |
|                                       |                                                                                                    |                                                  |                          |   |           |

• Cliquer sur **Sauvegarder**, puis entrer vos identifiants INSA et connectez-vous :

| Upgrade to the full version to access | additional features and reco      | elve technical support.                                                             |                        | UNLICENSED |
|---------------------------------------|-----------------------------------|-------------------------------------------------------------------------------------|------------------------|------------|
| Please conn                           | ect to Endpoint Manage            | ment Server (EMS) for license activation. Ur<br>illable until 13 oct. 2019 16:56:49 | licensed VPN access is |            |
|                                       | Nom du VPN                        | VPN INSA 0                                                                          | =                      |            |
|                                       |                                   |                                                                                     |                        |            |
|                                       | Nom d'utilisateur                 | user                                                                                |                        |            |
|                                       | Nom d'utilisateur<br>Mot de passe |                                                                                     |                        |            |

Si la ligne 'Certificat Client' n'affiche rien, ça devrait quand même fonctionner.